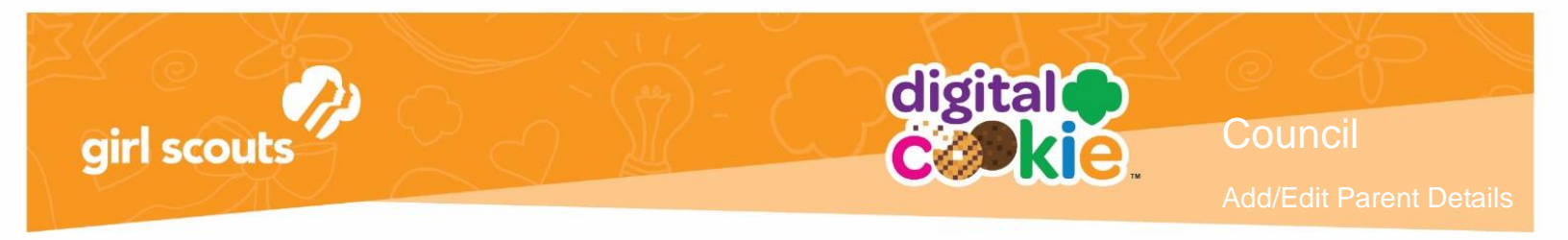

## **Adding or Editing Parent Details**

## Adding Parent Details

1. Go to the Girls/Parents tab

| Organization | Girls/Parents                | System User                                                                                                    | Orders               | Campaign                                                                                                    | Import | System | Reports |                                                                                                    |
|--------------|------------------------------|----------------------------------------------------------------------------------------------------|----------------------|----------------------------------------------------------------------------------------------------|--------|--------|---------|----------------------------------------------------------------------------------------------------|
|              | Property and the second data | Contraction of the local division of the local division of the loc | COMPANY OF THE OWNER | And in case of the local division of the local division of the loc |        | A REAL |         | A MARKED & MARKED & M |

2. Fill in at least some letters of the Girl's First and Last name. You are required to use at least 2 letters for the name fields. Then click the "Search" button.

| Girls/Parents       |                  |                                       |                      |  |  |  |  |  |
|---------------------|------------------|---------------------------------------|----------------------|--|--|--|--|--|
| View Results By:    | Girl             |                                       |                      |  |  |  |  |  |
| GSUSA ID:           |                  | Parent First Name:                    | Council Code:        |  |  |  |  |  |
| Old GSUSA ID:       |                  | Parent Last Name:                     | Service Unit Number: |  |  |  |  |  |
| iirl First Name:    | jas              | Parent Email:                         | Council Name:        |  |  |  |  |  |
| iirl Last Name:     | walk             | Parent Data Loaded?: Choose an Option | Service Unit Name:   |  |  |  |  |  |
| Girl Email Address: |                  |                                       | Troop Number:        |  |  |  |  |  |
| Girl 12 or Younger: | Choose an Option |                                       | Search               |  |  |  |  |  |

3. When you find the girl you are looking for, if her parent details do not appear, the parent has not been imported into DOC. You can either import her information or, you can enter the details directly into DOC. To add directly in the record, click on the Girl's Last name.

| Girl Last 🔺 🔺<br>Name | Girl First 🔶<br>Name | GSUSA ID  🍦 | Younger Girl <del>‡</del> | Grade 🔶 | Site Status 🖨 | Girl Email 🔶<br>Address | Parent Last<br>Name | Parent First<br>Name | Parent 🔶<br>Email | Council<br>Name    | Troop<br>Number 🔶 |
|-----------------------|----------------------|-------------|---------------------------|---------|---------------|-------------------------|---------------------|----------------------|-------------------|--------------------|-------------------|
| Walker                | Jasmine              | 888888888   | No                        | Grade8  | Draft         |                         |                     |                      |                   | Louisiana Ea<br>st | 12355             |

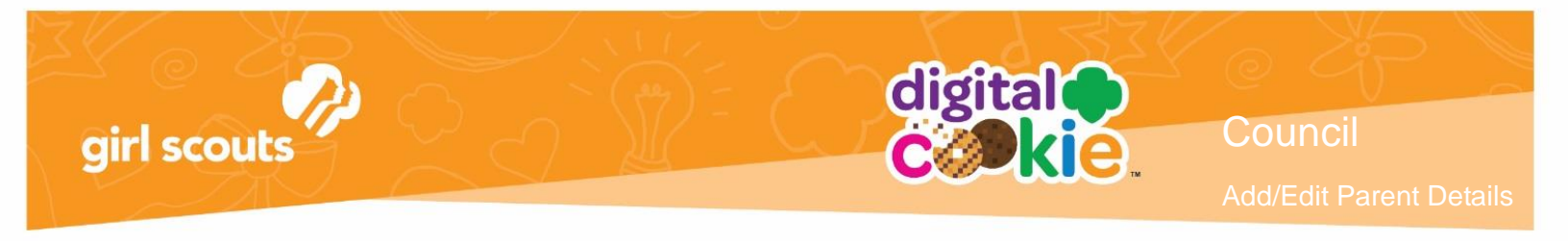

4. Clicking on the girl's last name will bring up her details page. Click the "Add Parent" box in the upper right hand column.

|    |                       | CALCARDA.         |           |                             |                     |
|----|-----------------------|-------------------|-----------|-----------------------------|---------------------|
|    |                       |                   | Cirle/Dev | ionte                       |                     |
|    |                       |                   | GIRIS/Par | ents                        |                     |
| 2  |                       |                   |           |                             |                     |
| ~~ | search                |                   |           |                             | <b>Edit</b> History |
| G  | irl Details 12        | or Younger        |           |                             |                     |
|    | Girl First Name:      | Sofia             |           | Girl Last Name:             | Miller              |
|    | GSUSA ID:             | AZZTEMP1065039318 |           | OLD GSAUSA ID:              |                     |
|    | Grade:                | GradeK            |           | Younger Girl:               | Yes                 |
|    | Date Of Birth:        | 06/01/2008        |           | In-Person Delivery Disabled |                     |
|    |                       |                   |           |                             |                     |
|    | Site                  |                   |           |                             |                     |
|    | Information           |                   |           |                             |                     |
|    | Girl Pledge Accepted: | No                |           | Badges Completed:           | none                |
|    | Site Status:          | Not Active        |           | Latest Draft Approved:      | No                  |
|    | Site URL:             | sofia2068         |           |                             |                     |
|    | Customers Emailed:    | 0                 |           | Total Orders:               | 0                   |
|    |                       |                   |           |                             |                     |
| 1  |                       |                   |           |                             |                     |

5. Enter the Parent's Details and the Girl's Date of Birth.

| Parent First Name:*  | Michelle                    |  |
|----------------------|-----------------------------|--|
| Parent Last Name:*   | Gilbert                     |  |
| Parent Email:*       | Ictest346-33@girlscouts.org |  |
| Girl Date Of Birth:* | 07/01/2003                  |  |
|                      |                             |  |

Once you save the details, the parent will receive the registration email the next time the emails are sent by the system (6pm & 4am CT). You can also go back to the parent details page and click the "Send Registration Email" to trigger the email to the parent immediately. See the "Resending a Registration Email" tip sheet for details on that.

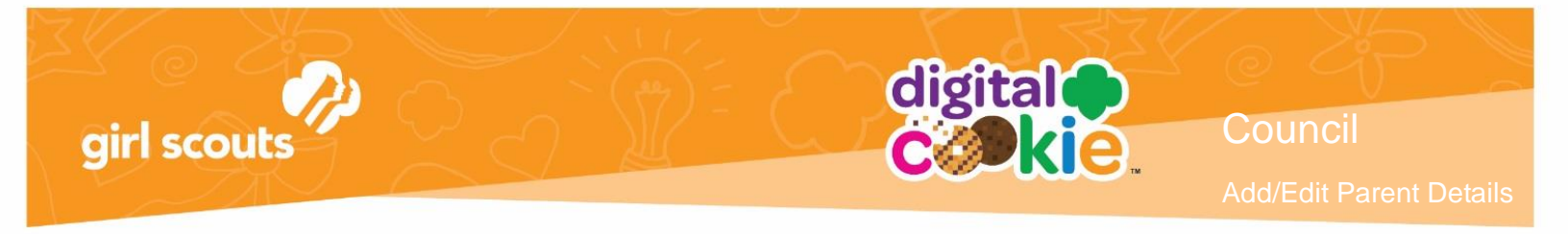

## **Editing Parent Details**

1. If you need to change the parent's name, email or password, begin by looking up the parent on the girl/parent tab.

| Girls/Parents       |                  |                                       |                      |  |  |  |  |  |
|---------------------|------------------|---------------------------------------|----------------------|--|--|--|--|--|
| View Results By:    | Girl             |                                       |                      |  |  |  |  |  |
| GSUSA ID:           |                  | Parent First Name: Michelle           | Council Code:        |  |  |  |  |  |
| Old GSUSA ID:       |                  | Parent Last Name: Gilbert ×           | Service Unit Number: |  |  |  |  |  |
| Girl First Name:    |                  | Parent Email:                         | Council Name:        |  |  |  |  |  |
| Girl Last Name:     |                  | Parent Data Loaded?: Choose an Option | Service Unit Name:   |  |  |  |  |  |
| Girl Email Address: |                  |                                       | Troop Number:        |  |  |  |  |  |
| Girl 12 or Younger: | Choose an Option |                                       | Search 👔             |  |  |  |  |  |

If you cannot find the parent name in the search, look for the girl member instead. The parent may not have been loaded into DOC yet. If not, follow steps to add parent details.

2. When you locate the parent, click on the parent's last name

| Girl Last 💦 🔥 | Girl First 🔶<br>Name | GSUSA ID   | Younger Girl <del>‡</del> | Grade 🖨 | Site Status 🌲 | Girl Email<br>Address 🖨 | Parent Last<br>Name | Parent First <sub>‡</sub><br>Name | Parent<br>Email 🔶                   | Council<br>Name    | Troop<br>Number 🔶 |
|---------------|----------------------|------------|---------------------------|---------|---------------|-------------------------|---------------------|-----------------------------------|-------------------------------------|--------------------|-------------------|
| GILBERT       | Phoebe               | 9992499046 | No                        | Grade8  | Draft         |                         | GILBERT             | Michelle                          | dctest346-3<br>3@girlscout<br>s.org | Louisiana Ea<br>st | 12355             |

3. The Parent Details page will come up. Click the "Edit" button in the upper right hand corner of the page.

|                           |                                 | Parent Details         |                             |      |
|---------------------------|---------------------------------|------------------------|-----------------------------|------|
|                           |                                 |                        |                             |      |
| ranch                     |                                 |                        |                             |      |
| search                    |                                 |                        |                             | Edit |
| Parent Det                | ails                            |                        |                             |      |
| Parent First Name:        | Erin                            | Parent Last Name:      | Hall                        |      |
| Parent Email:             | dctest664-7@girlscouts.org      | Parent Login Disabled: |                             |      |
| Parent T&C's<br>Accepted: | No                              | Password Changed:      | Yes. 10/11/2018 2:33 PM CDT |      |
| Associated Girls:         | Sofia Miller<br>Grace Hall      | Site Last Login:       |                             |      |
|                           |                                 | Mobile Last Login:     |                             |      |
|                           |                                 | User Roles:            | 0                           |      |
| ommunications             |                                 |                        |                             |      |
| Registration Email:       | Last Sent - 2018/10/11 18:00:12 | Send                   |                             |      |
| Reminder Email:           | Not Sent                        | Send 🚯                 |                             |      |
| Password Reset:           | Not Sent                        | Send                   |                             |      |
|                           |                                 |                        |                             |      |

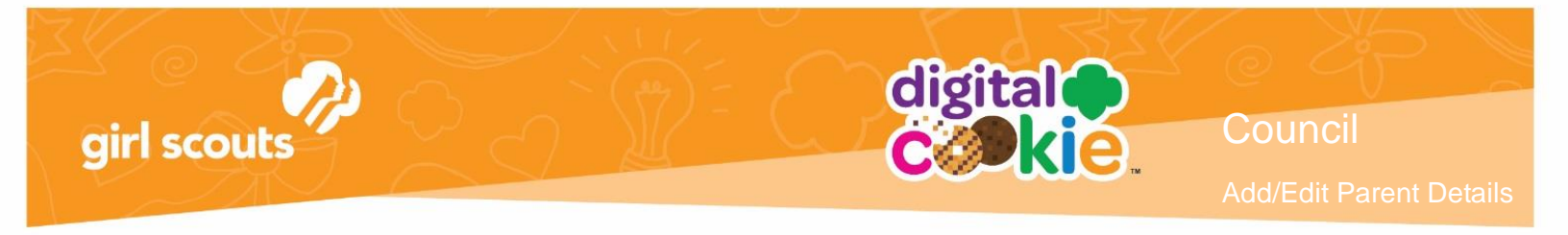

- 4. You will have three things you can choose from in a drop-down menu.
- Update Parent Name
- Update Parent Password
- Update Parent Email Address

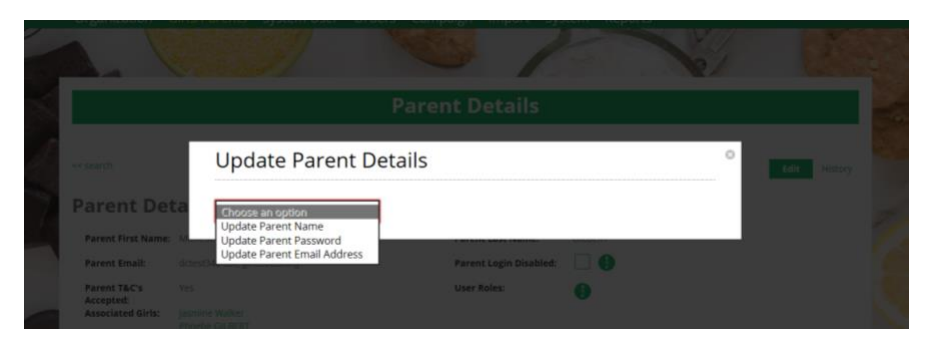

NOTE! You should only use "Update Parent Password" as a last resort. For security reasons, the parent should reset her password with the "Forgot Password" link on the login screen or on her "My Account" tab in Digital Cookie.

If updating parent address, it will let you know that the email will be updated for all girls that have that email address.

| Update Parent Email Address                        | 8 |
|----------------------------------------------------|---|
| Update Parent Email Address 🔻                      |   |
| Following girls will be impacted with this change. |   |
| Jasmine Walker<br>Phoebe GILBERT                   |   |
| Parent Email:*                                     |   |
| Save Cancel                                        |   |
| Jüve Cunter                                        |   |

If the parent has not yet registered for Digital Cookie, she will receive a registration email.

If she is registered, she will receive a password reset email as she has to reset her password to access the system with her new email.